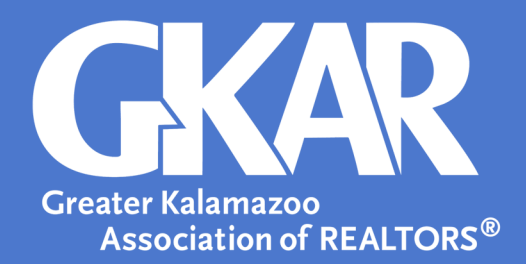

# flexmls Tip!

## Access Listing Input Forms 3 Ways

**Updated December 2021** 

Preparing a listing for flexmls requires detailed knowledge of the property. An Input Sheet is the best way to accurately fill in all fields while meeting with a client who is ready to list their property. Working with your client, you can fill in each field just as it will be input into flexmls. Listing Input Forms can be found in flexmls, zipForms, and Dotloop.

#### Flexmls

Listing Input Forms located in flexmls are automatically updated when fields are added or changed.

To access:

- 1. Open the **Menu** in flexmls
- 2. Click Input Forms

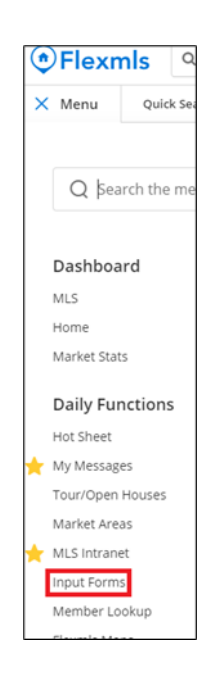

3. Select the Property Type for which you want to print a form

4. Select Print

| Printable Listing Input Forms |                                             |       |  |  |
|-------------------------------|---------------------------------------------|-------|--|--|
| Choose a property type        | Property Type<br>Residential                | v     |  |  |
|                               | Print possible values for fields with lists |       |  |  |
|                               |                                             | PRINT |  |  |

#### zipForms

Fillable Input Forms are available in zipForm and should match the fields found in flexmls.

To access:

- 1. Log into your zipForms account
- 2. Select Forms

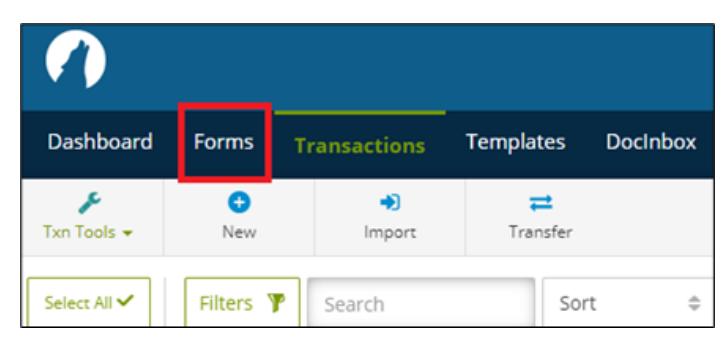

- 3. Select [SWMRC] MichRIC
- 4. Select **Residential Profile Sheet—03/19** or other property type input form

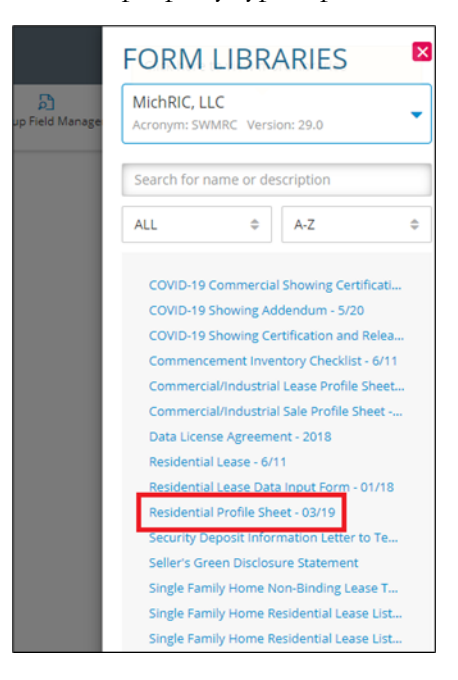

### Dotloop

Dotloop users can also find the fillable input sheet.

To access:

- 1. Log into your dotloop account
- 2. Under Templates, select MICHRIC.
- 3. Search Residential—Data Input Form or other property type input form

| dot loop premium                                   |                                                                              |         |  |  |       |          | SB |
|----------------------------------------------------|------------------------------------------------------------------------------|---------|--|--|-------|----------|----|
| Templates<br>Upload files by emailing samantha.bar | tlett@upload.dotloop.com                                                     |         |  |  |       |          |    |
| DOCUMENTS                                          | Q residential profile sheet                                                  |         |  |  | + NEW | / FOLDER | ÷  |
| PERSONAL                                           | МІСНРІС                                                                      | MICHRIC |  |  |       |          | :  |
| INBOX                                              | WICHNE                                                                       |         |  |  |       |          | •  |
| BATTLE CREEK AREA                                  | Residential Profile Sheet 01/17                                              |         |  |  |       |          |    |
| BRANCH COUNTY                                      | Updated February 03, 2017 Provided by Michigan Regional Informational Center |         |  |  |       |          |    |
| GRAND RAPIDS                                       |                                                                              |         |  |  |       |          |    |
| GREATER KALAMAZOO                                  |                                                                              |         |  |  |       |          |    |
| MICHRIC                                            |                                                                              |         |  |  |       |          |    |
| MICHIGAN STATE FORMS                               |                                                                              |         |  |  |       |          |    |

That's all there is to it! Whether you are working in flexmls, MICHRIC, or Dotloop, you have access to the Listing Input form.

If you have an idea for a tip you'd like to share, please email <u>SamB@gkar.com</u> with your suggestion.